# ACESSIBILIDADE

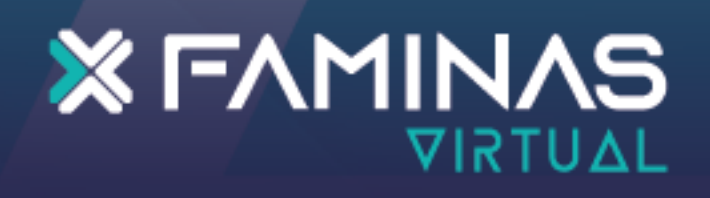

### Sumário

| Utilizando Vlibras        | 1 |
|---------------------------|---|
| Menu de acessibilidade    | 2 |
| Leitor de texto - Chrome  | 3 |
| Leitor de texto - Firefox | 7 |
| Leitor de texto - Edge    |   |
|                           |   |

### **1** Utilizando Vlibras

## 1.1 Na plataforma (moodle), você encontrará o símbolo do VLibras no canto direito.

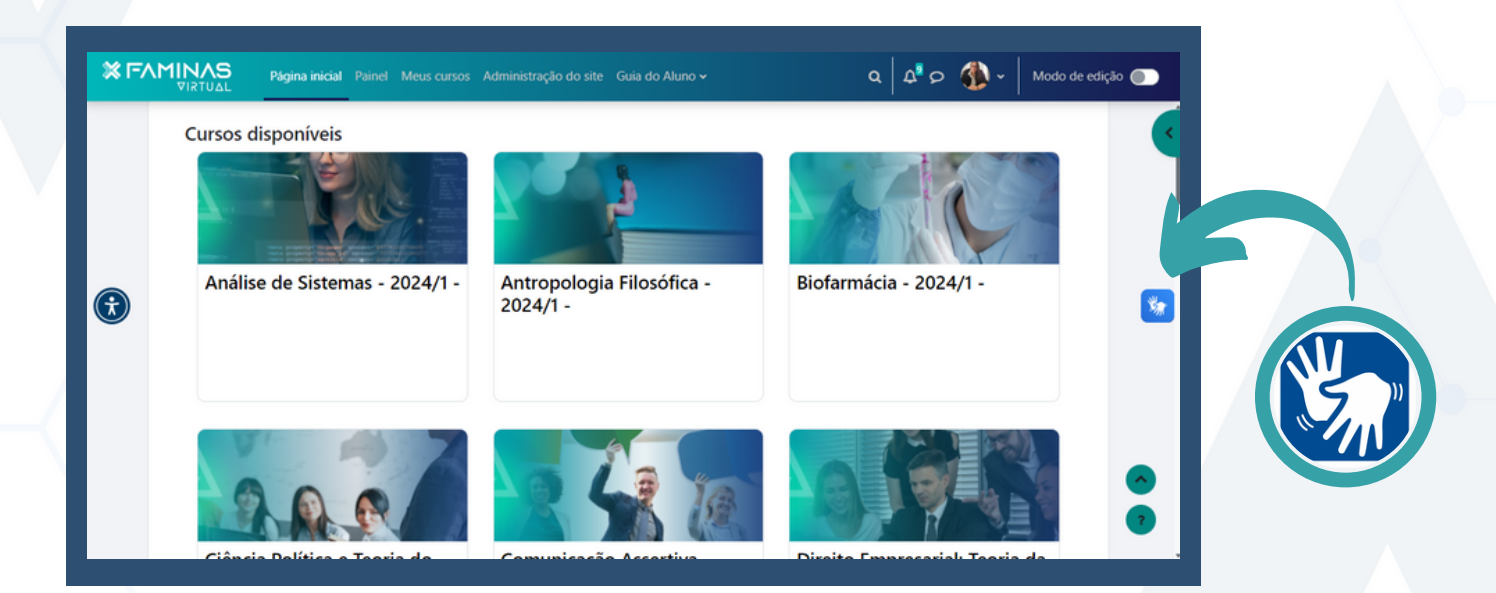

1.2 Ao **clicar** automaticamente, ele abrirá; para utilizá-lo, basta clicar sobre o texto que deseja, e ele será traduzido.

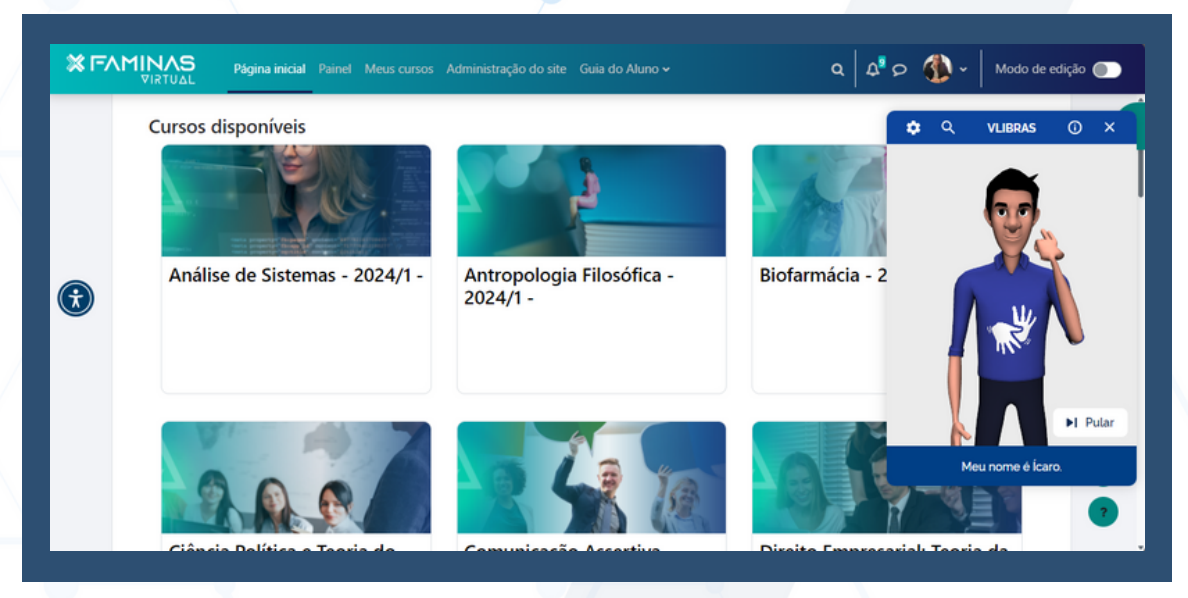

#### 2 Menu de acessibilidade

 1.1 Na plataforma (moodle), você encontrará o símbolo do menu acessibilidade no canto direito.

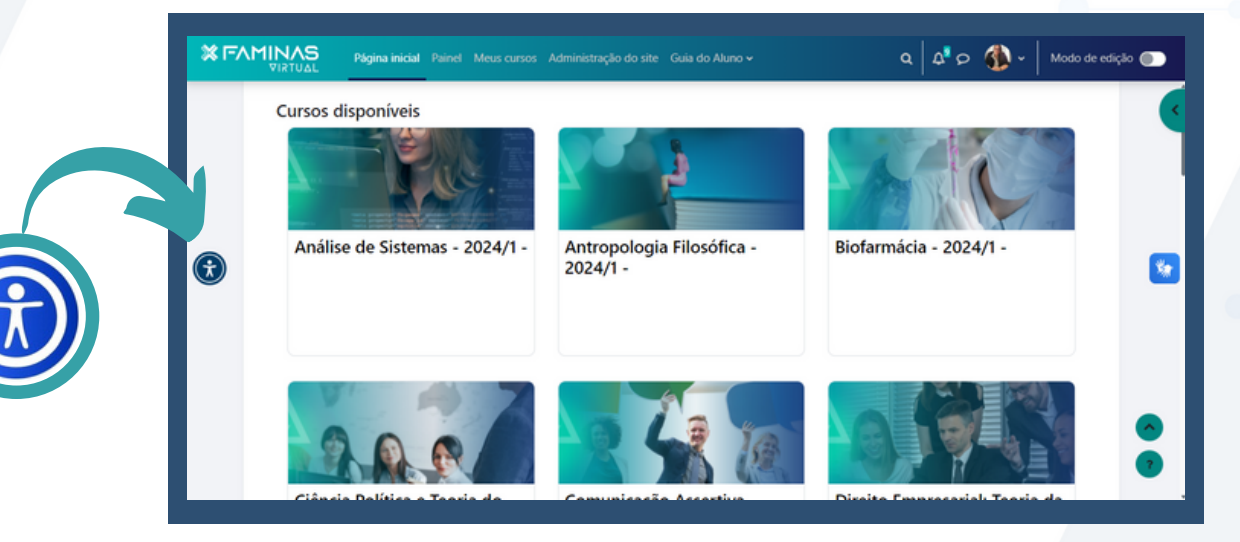

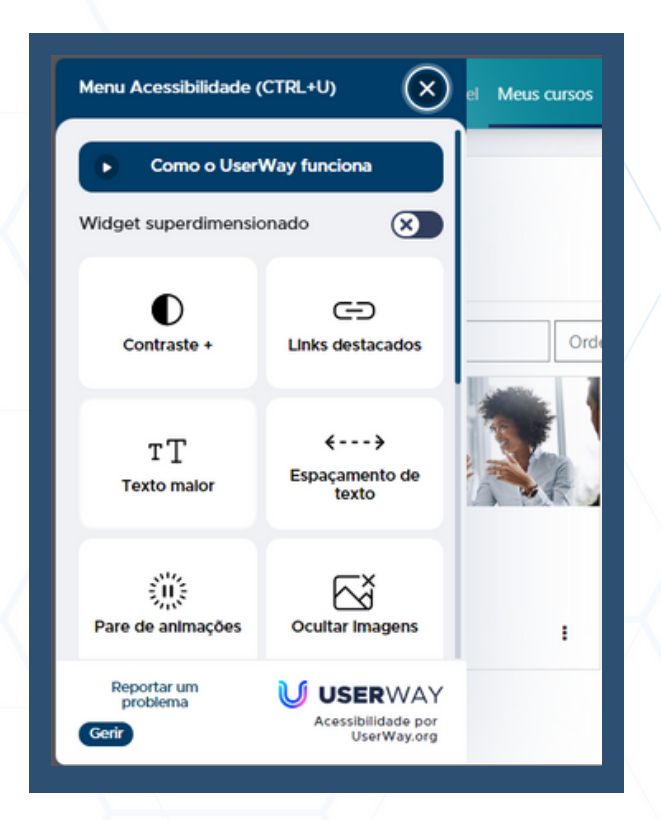

 1.2 Ao clicar automaticamente, ele abrirá; para utilizá-lo, basta clicar sobre as opções que deseja alterar. As opções são:

- Contraste;
- Links destacados;
- Texto maior;
- Espaçamento de texto;
- Pare de animações;
- Ocultar imagens;
- Dislexia Amigável;
- Altura da linha;
- Alinhamento de texto;
- Saturação.

3.1 No **navegador Chrome**, digite **"Read Aloud"** e acesse a primeira opção que aparecer.

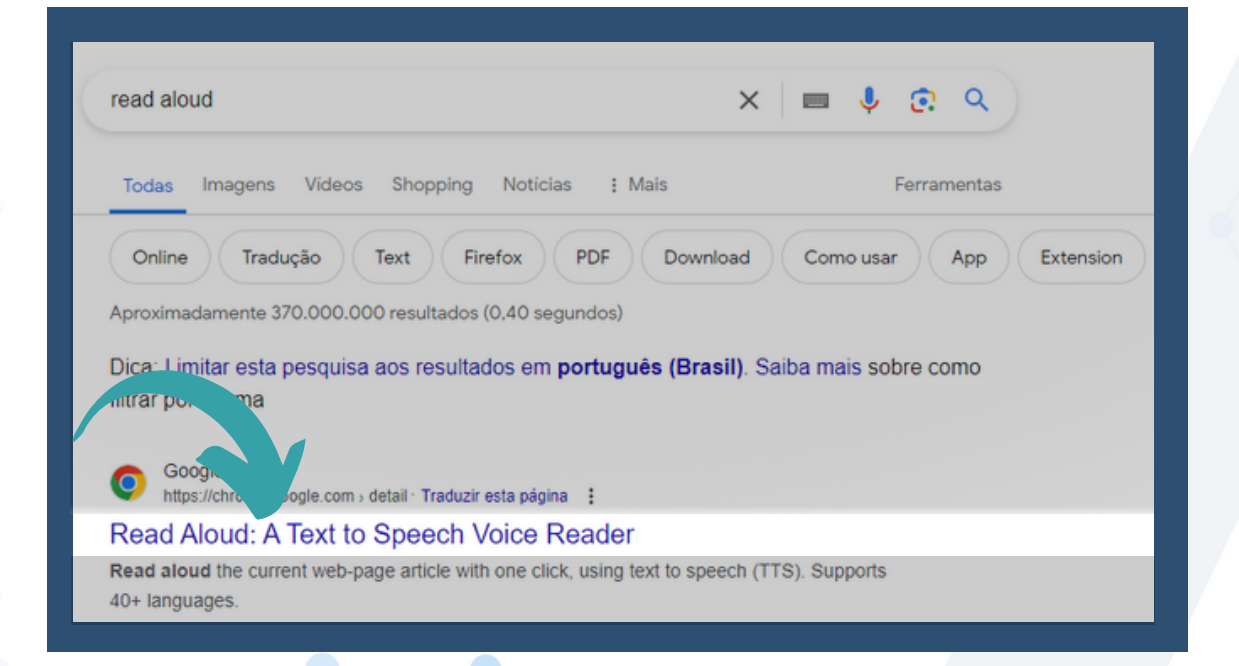

#### 3.2 Clique em usar no Chrome.

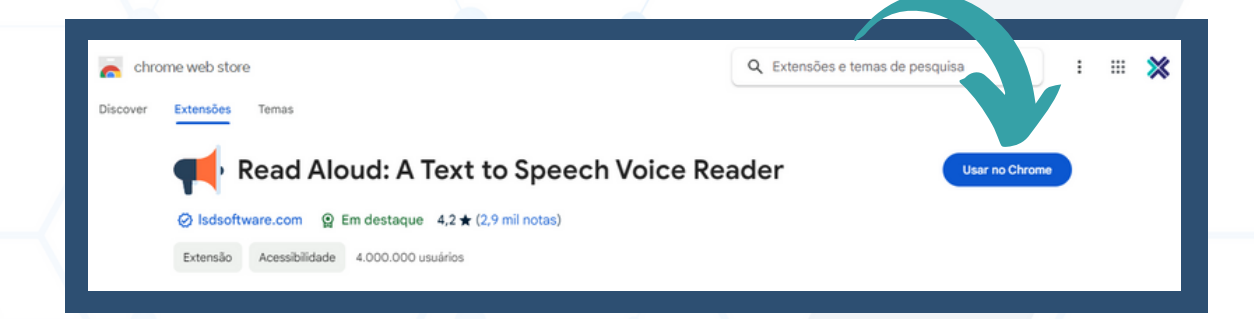

## 3.3 Agora basta Adicionar extensão.

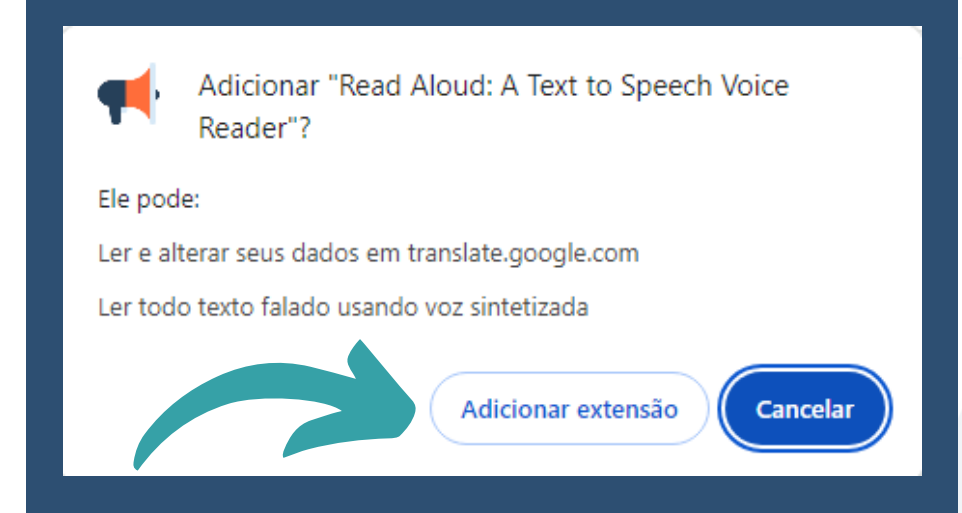

3.5 Clique em **extensões** para que consiga visualizar a extensão instalada.

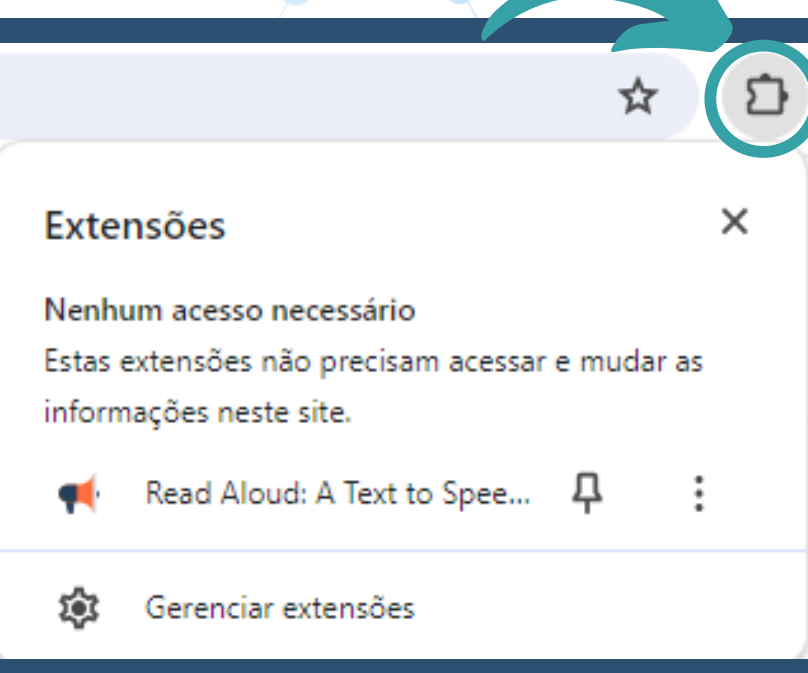

3.6 Antes de começar a utilizar a **extensão** precisa configurar o idioma desejado. Para isso acesse a engrenagem.

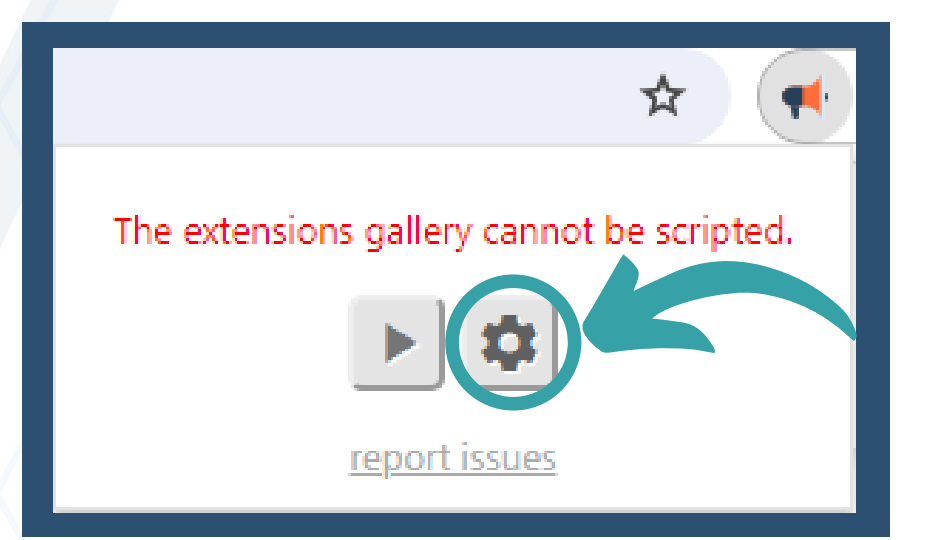

3.7 Acessa a opção **Voice**, e escolha o idioma que desejar.

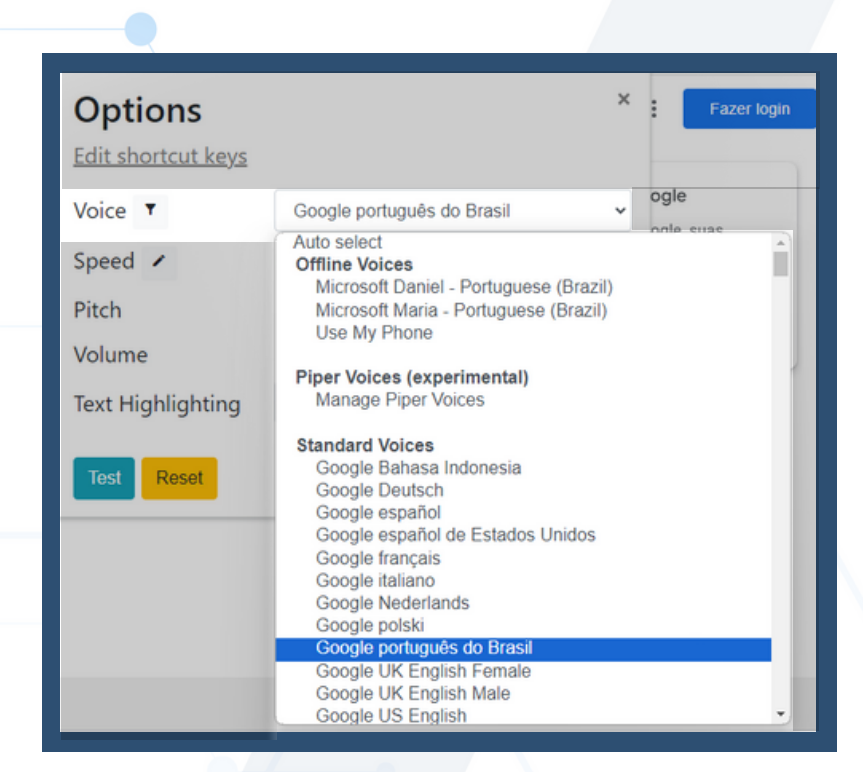

3.8 Para iniciar a leitura, clique no símbolo de **Play.** 

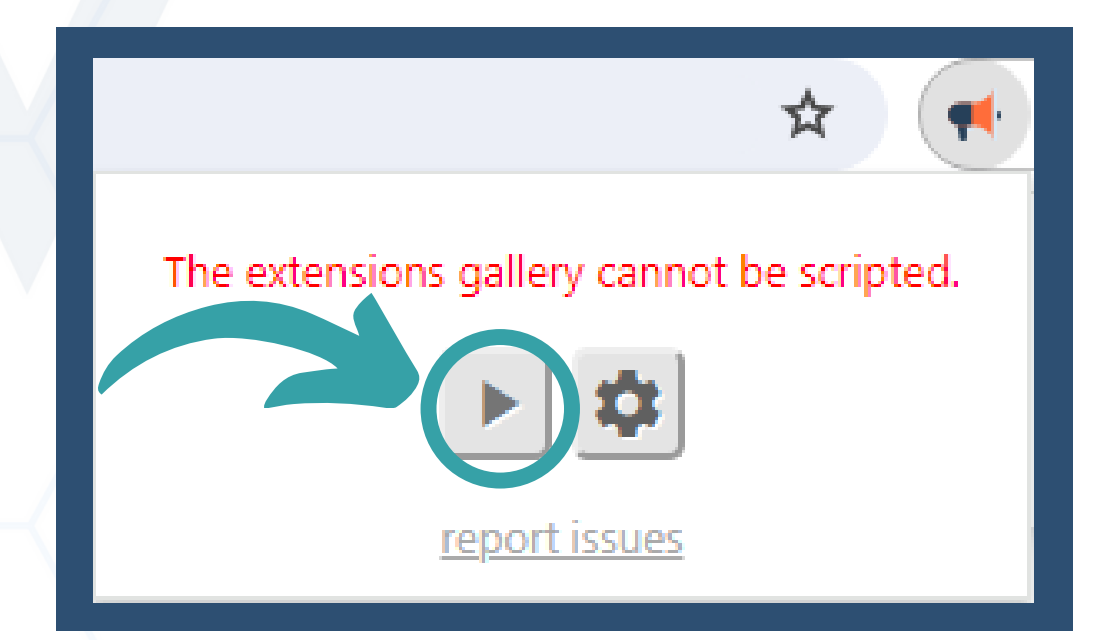

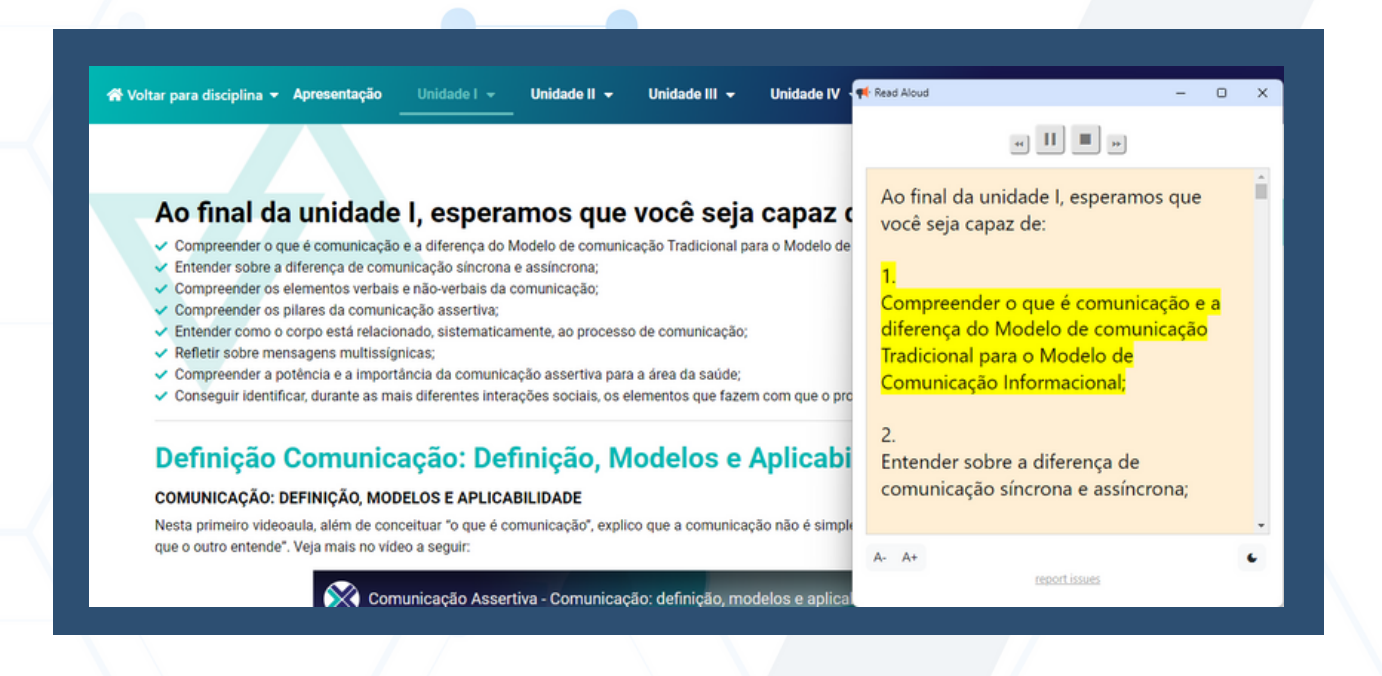

#### 4 Leitor de texto - Firefox

#### 4.1 No **navegador Firefox**, digite "**Read Aloud**" e acesse a opção conforme imagem abaixo.

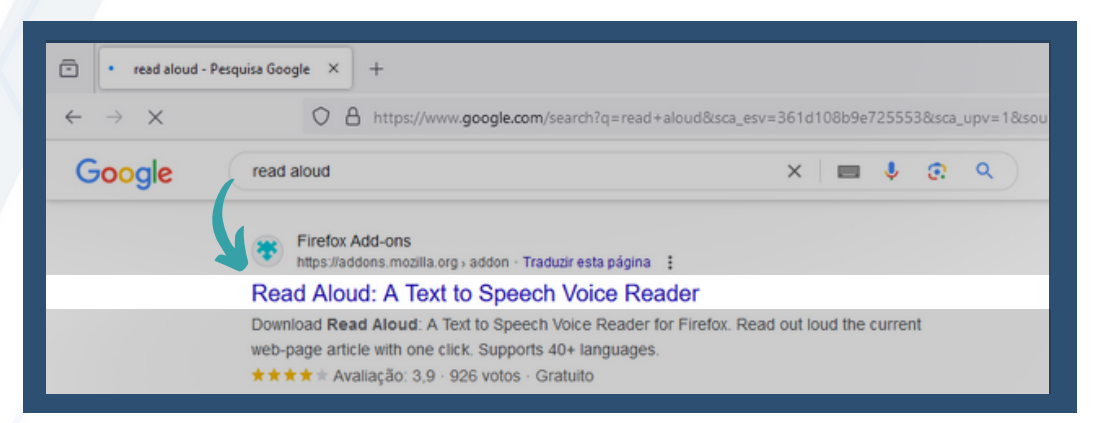

## 4.2 Na pagina que abrir clique no add to Firefox ou adicionar ao firefox.

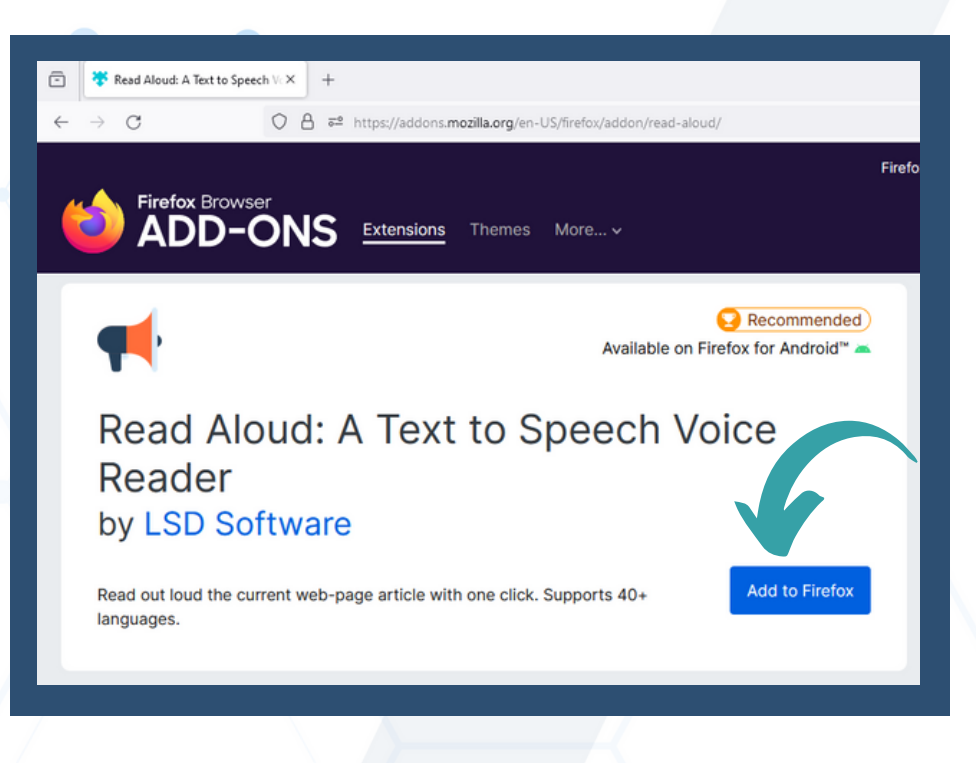

### 4 Leitor de texto - Firefox

#### 4.3 Clique no botão Adicionar.

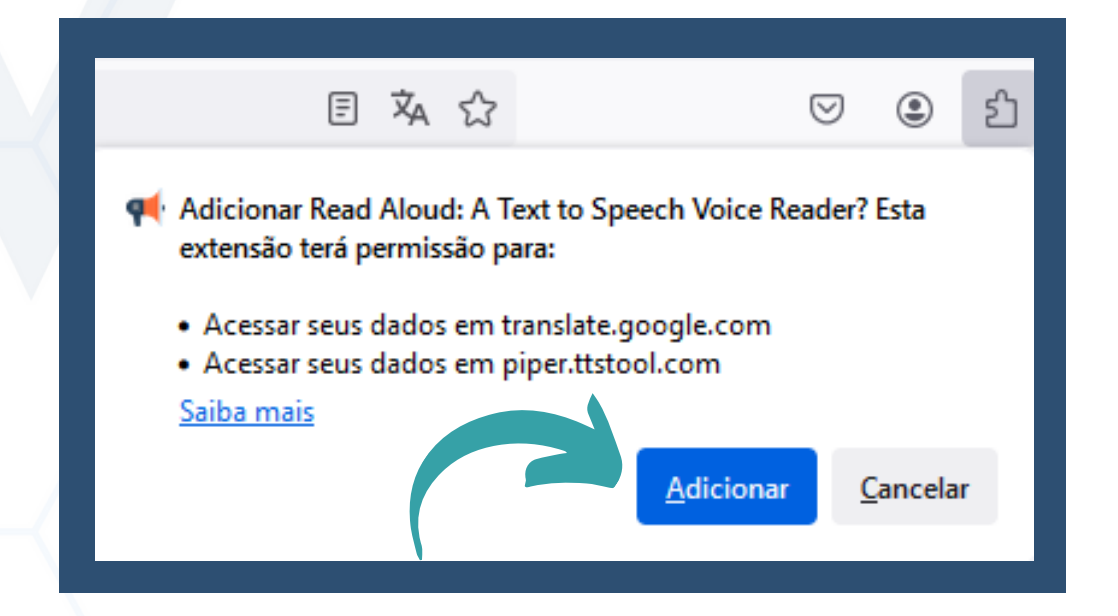

4.4 Antes de começar a utilizar a **extensão** precisa configurar o idioma desejado. Para isso acesse a engrenagem.

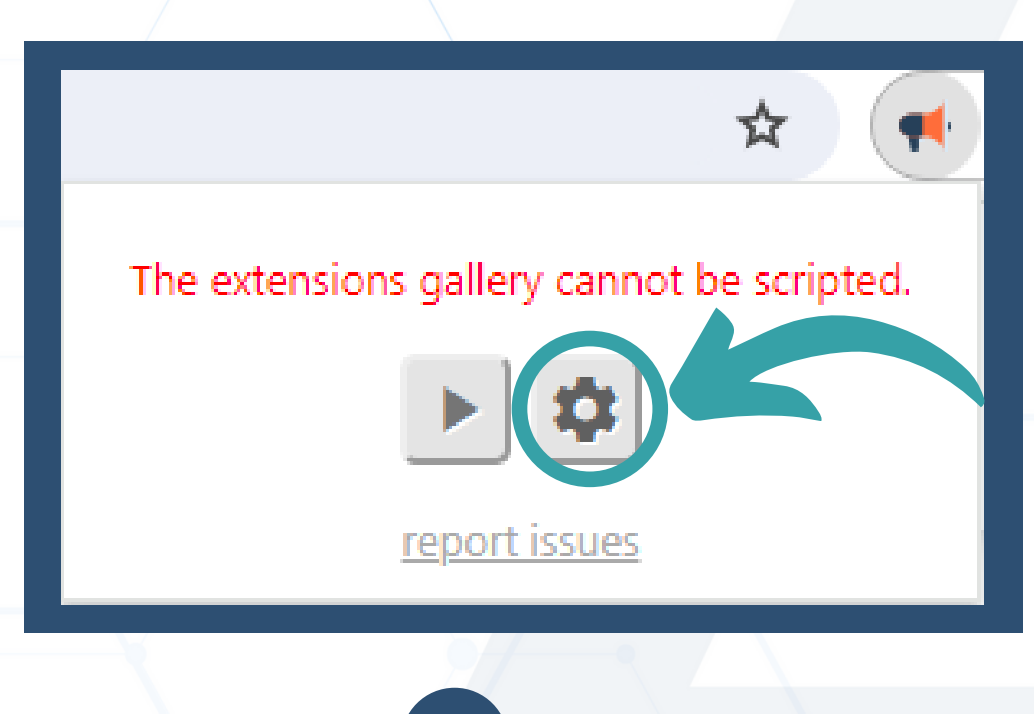

#### 4 Leitor de texto - Firefox

4.5 Acessa a opção **Voice**, e escolha o idioma que desejar.

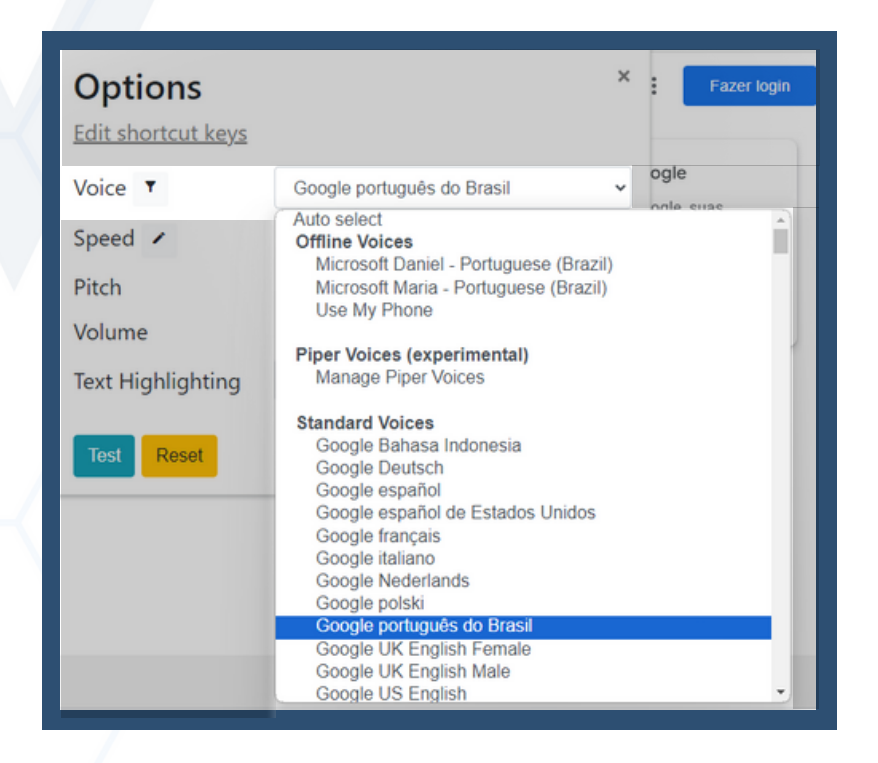

4.6 Para iniciar a leitura, clique no símbolo de **Play.** 

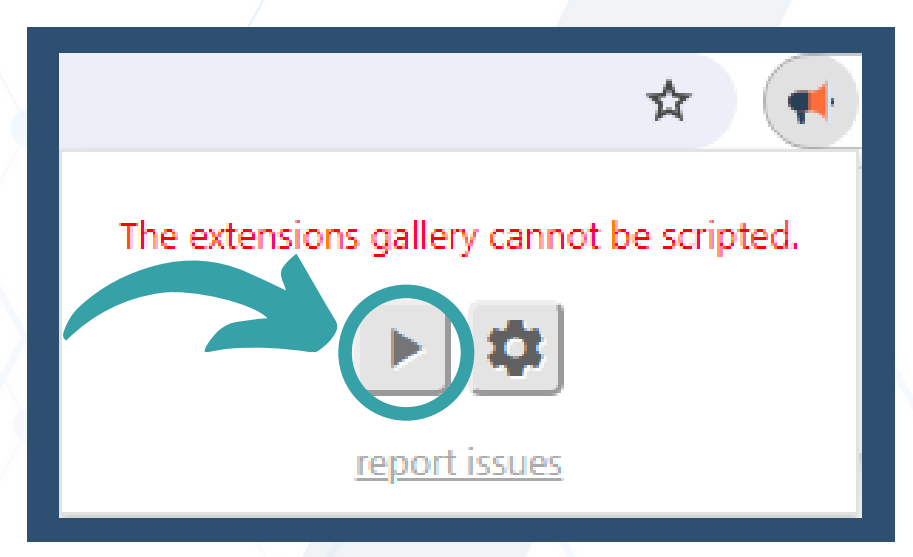

## **5** Leitor de texto - Edge

5.1 O navegador em questão já possui seu leito integrado, para utiliza-lo, na pagina que deseja a leitura, siga os passos

5.2 Clique com o botão direito na pagina que deseja a leitura.

#### Leitor de texto - Edge

#### 5.3 Clique em Ler em voz alta

5

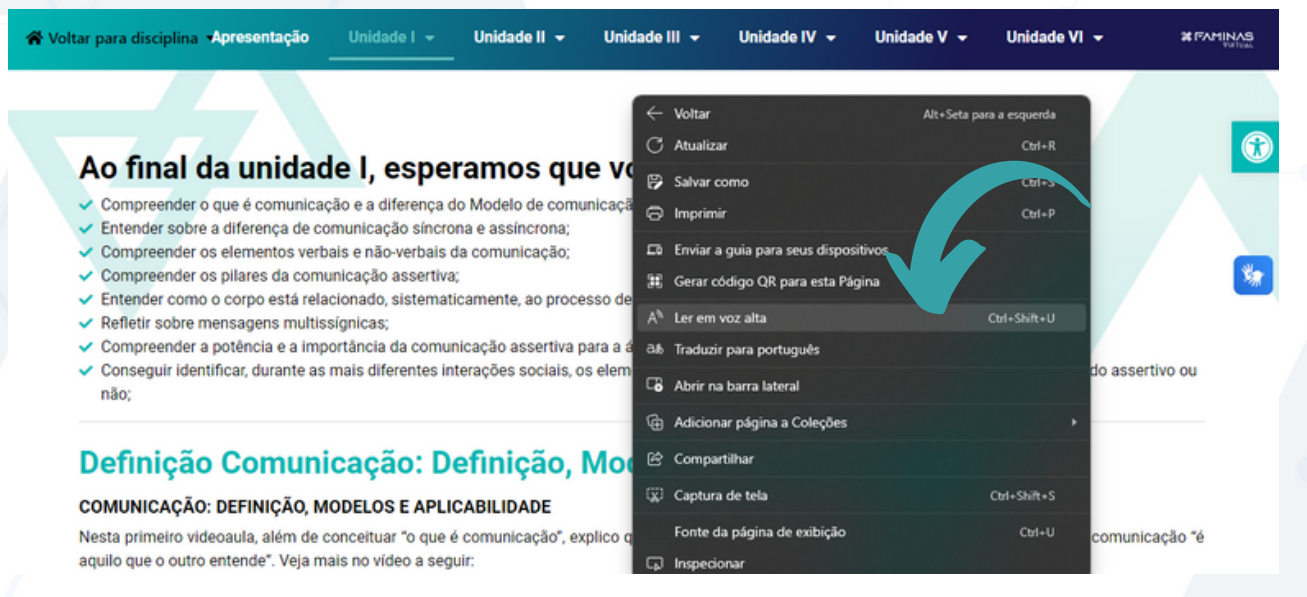

5.4 A outra opção é realizando a combinação das teclas: **shif + ctrl + U** ambas clicadas simultaneamente

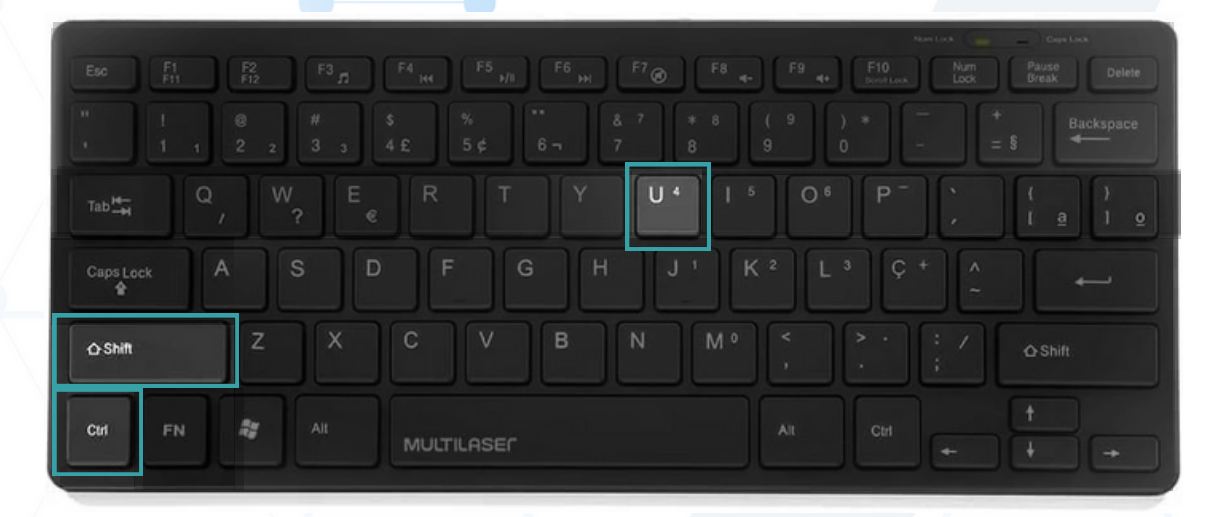

5.5 Após isso, a leitura começará automaticamente.

11